**Office** 

クイック スタート ガイド

Microsoft Visio 2013 は、外観がこれまでのバージョンと変わっています。このガイドは、 少しでも早く慣れることができるようにそれらの違いをまとめたものです。

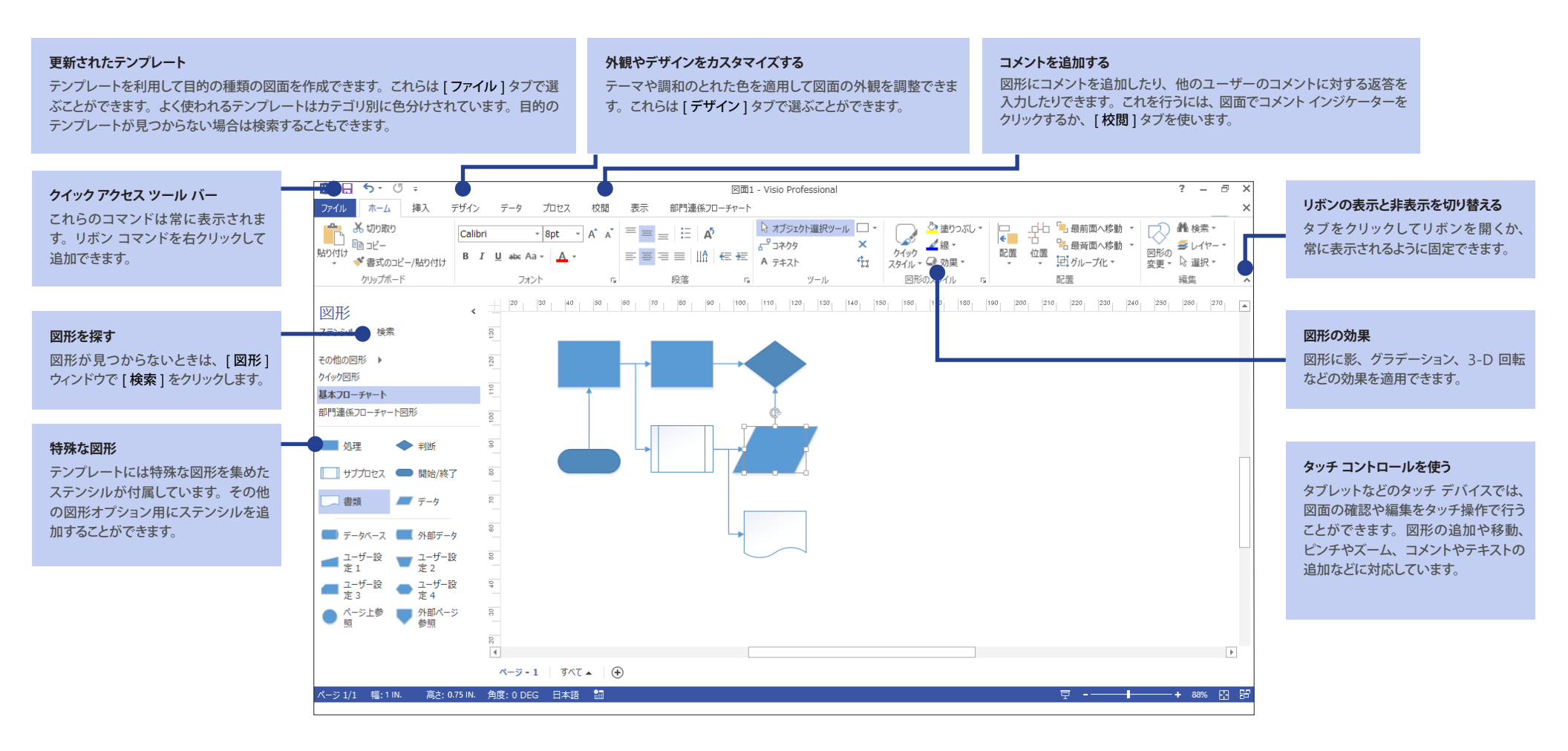

#### **O**ffice

すぐに作業を始める

Visio には多数のテンプレートが用意されており、組織図から、ネットワーク図、フロア プラン、配 線図、ワークフローに至るまで、ほぼすべての種類の図面の作業をすぐに始めることができます。

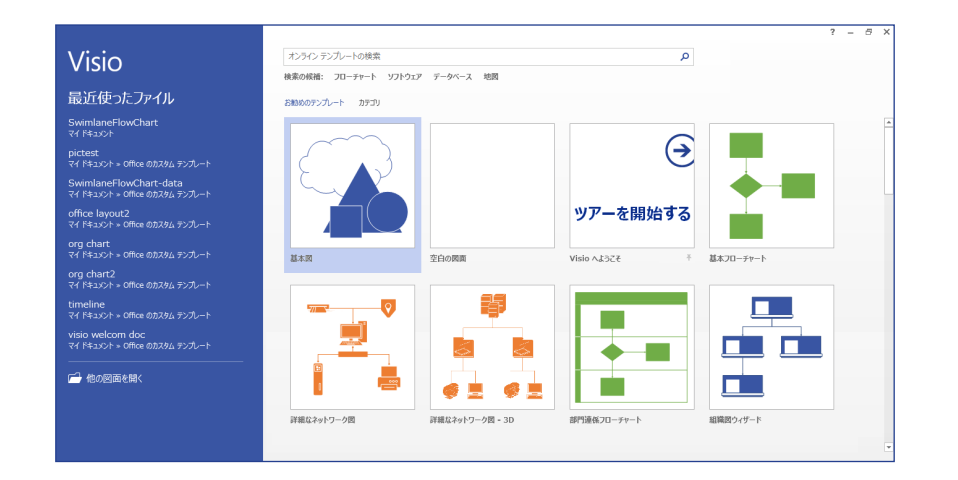

各テンプレートには、図面の種類に関連する図形がステンシルという特殊なセットにまとめられています。図面の端の [図形] ウィンドウに、作業中の図面の種類に応じて、よく使われるステンシルや図形が表示されます。

作業を始めるには、[図形]ウィンドウから図面に図形をドラッグします。

本格的な図面を作成する

わずか数回のクリックで、図面を本格的で魅力的なものに変えることができます。テーマを使って調和のとれた色を適用したり、色のバリエーションをカスタマイズしたりできます。どちらのギャラリーも [デザイン] タブにあります。

ギャラリーの各オプションの上にポインターを合わせると、それらが適用された図面の状態をプレ ビューすることができます。

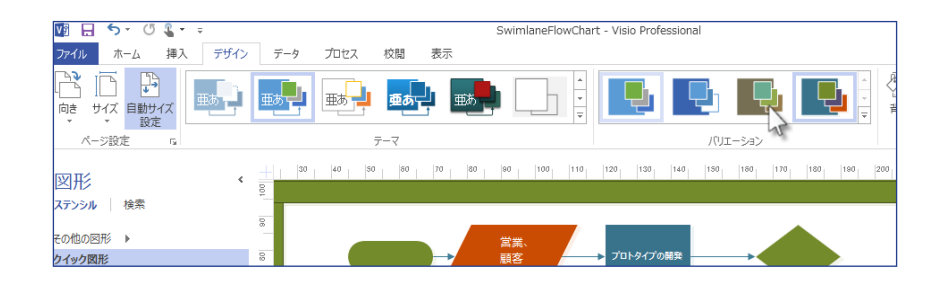

図形にその他の視覚効果を追加することもできます。 Visio でも、他の Office プログラムで追加でき る効果 (塗りつぶしの色、影、グラデーション、3-D 効果など)を図形に適用できるようになりました。 これは [ホーム] タブの [図形のスタイル] で行います。

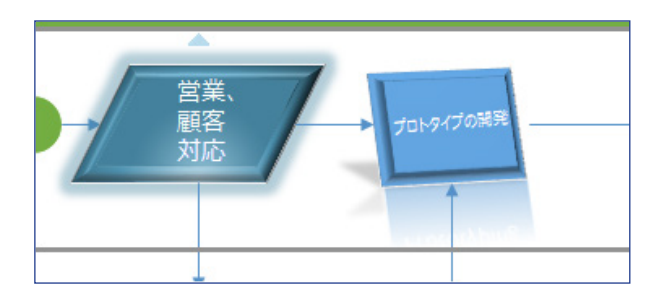

**O**ffice

よく使う項目

次の表は、Visio のよく使うツールとコマンドをまとめたものです。

| 目的                                       | タブ     | グループ                                                                 |
|------------------------------------------|--------|----------------------------------------------------------------------|
| 図面を作成する、開く、保存する、印刷する、共有する、Visio の動作を調整する | [ファイル] | [ 新規 ]、[ 開く ]、[ 上書き保存 ]、[ 名前を付けて保存 ]、[ 共有 ]、[ エクスポート ]、<br>[ オプション ] |
| テキストを追加または編集する、図形にスタイルを適用する、図面を配置または調整する | [ホーム]  | [フォント]、[段落]、[図形のスタイル]、[配置]                                           |
| 図、CAD 図面、テキスト ボックス、コンテナー、コネクタを追加する       | [挿入]   | [図]、[図面パーツ]、[テキスト]                                                   |
| 図面に本格的な配色パターンを適用する、背景を追加する               | [デザイン] | [テーマ]、[バリエーション]、[背景]                                                 |
| スペル チェックを行う、 コメントを追加する、 コメントに返答する        | [校閲]   | [文章校正]、[コメント]                                                        |
| 枠線とガイドを表示する、 [ 図形データ ] ウィンドウを表示する        | [表示]   | [表示]、[視覚補助]                                                          |

#### **Office**

チームで図面の作業を行う

図面を SharePoint に保存すると、複数のチーム メンバーが同時に作業を行うことができます。他のメンバーが図面のどの部分の作業を行っているかがわかるようになっており、変更を行うとすべてのメンバーに通知されます。

また、図面を SharePoint または Office 365 で共有すると、Visio をインストールしていないメン バーも Web ブラウザーで図面を表示してコメントを追加できます。

コメントとフィードバックを共有する

Visio のコメント機能が強化され、コメントの追加とコメントへの返答を Visio またはオンライン (Visio Services を使用) で行えるようになりました。

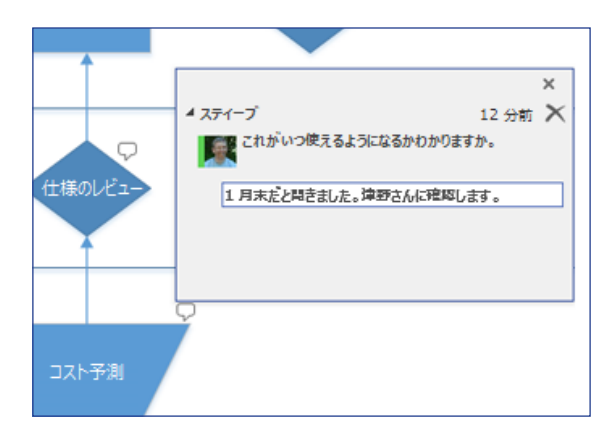

コメントしたユーザーがオンラインであるかどうかを確認することができ、Lync 2013 がインストール されていれば、メッセージング機能を使って Visio でその相手と会話することもできます。

Visio でデータを視覚化する

図面の図形をリアルタイム データに接続して、複雑なデータを見やすくわかりやすいものにすること ができます。Excel、Access、SQL Server、SharePoint など、一般的なビジネス データ ソース にリンクし、ソース データの変更に合わせて図形のデータが自動的に更新されるように設定できます。

また、データの内容がすぐにわかるように、色、アイコン、記号、グラフを図形に関連付けることもできます。

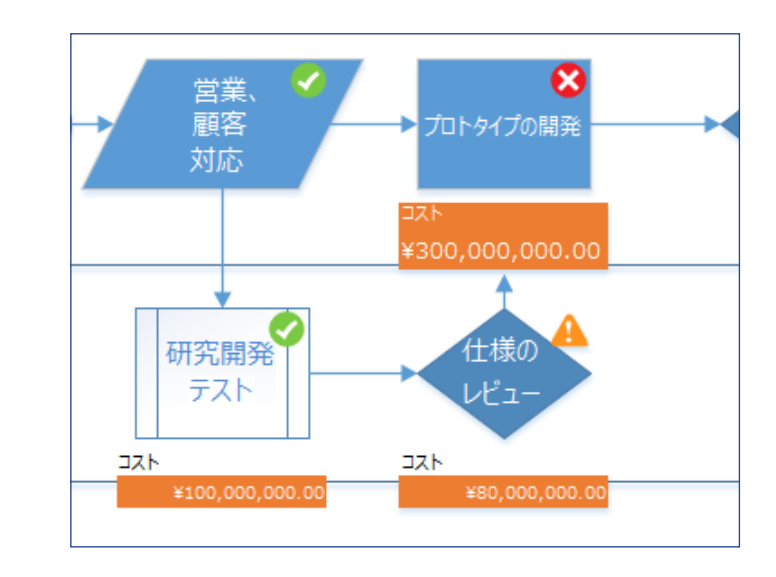

データが変更されるとグラフィックも自動的に更新されます。これにより、データのパターンが一目で わかります。

#### **O**ffice

#### Visio 2013 を持っていないユーザーとやり 取りする方法

以前のバージョンの Visio を使っているユーザーとファイルを共有したりやり取りしたりする 場合は、いくつかの点に注意が必要です。

| Visio 2013 での操作                    | 結果                                                                                                    | 対処法                                                                                                    |
|------------------------------------|----------------------------------------------------------------------------------------------------|----------------------------------------------------------------------------------------------------|
| Visio 2010 で作成されたドキュ<br>メントを開く     | ファイルが互換モードで開き、以前のバージョンで問題の原因になる Visio<br>2013 の機能が無効になります。                                                                                   | ファイルを以前のバージョンで表示する予定がなければ、Visio 2013 の<br>図面として保存します。また、[ファイル]、[情報]、[変換]の順にクリックし<br>て変換することもできます。このコマンドが表示されない場合は、ファイルを変<br>換する必要はありません。               |
| ドキュメントを Visio 2013 ファ<br>イルとして保存する | ファイルを開いたり保存したりする際に互換性の問題は生じません。 ただし、<br>Visio 2013 のファイル形式には Visio 2010 以前のバージョンとの互換性が<br>ないため、以前のバージョンの Visio を使っているユーザーはファイルを開け<br>なくなります。 | 以前のバージョンの Visio で図面を開く可能性がある場合は、以前のファイル<br>形式で保存します。[ファイル]、[名前を付けて保存]の順にクリックします。<br>次に、保存先を選び、[ファイルの種類] ボックスの一覧で [Visio 2003-<br>2010 図面]を選びます。        |
| ドキュメントを Visio 2010 ファ<br>イルとして保存する | 図面を以前の形式で保存しようとすると、互換性チェックが表示され、潜在的<br>な問題の一覧が示されます。これは、通常、以前のバージョンで利用できな<br>い Visio 2013 の機能が図面に含まれていることを示します。                              | 互換性チェックでは、以前のバージョンで保存した場合に図面に対して<br>行われる変更内容の説明が表示されます。それらの変更を行わない場合は、<br>[名前を付けて保存]を取り消します。それ以外の場合は、Visio 2013 で自<br>動的に変更が行われ、保存が完了すると変更後の図面が表示されます。 |